## バックナンバー閲覧用

「ユーザー名及びパスワード」の申込・通知について

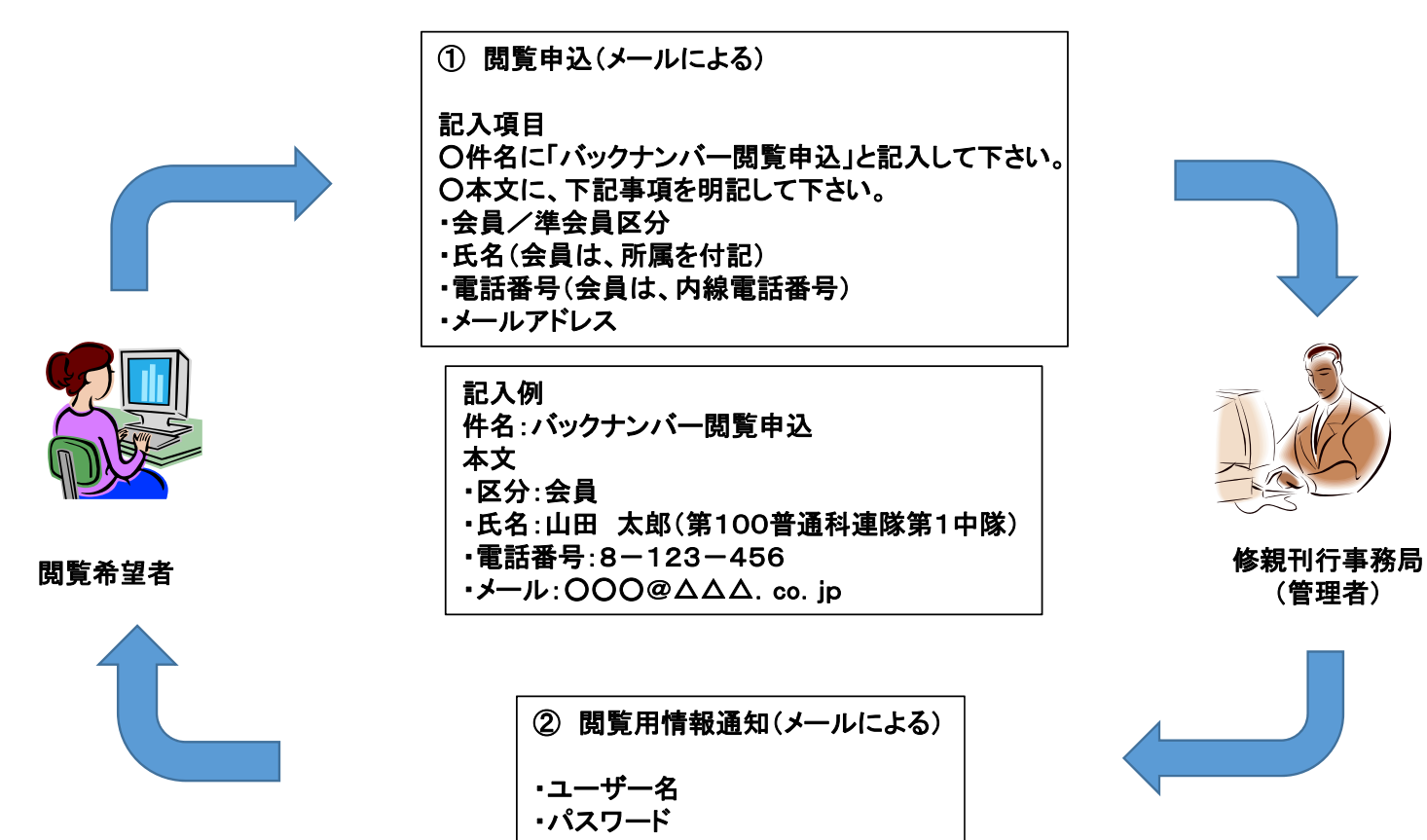

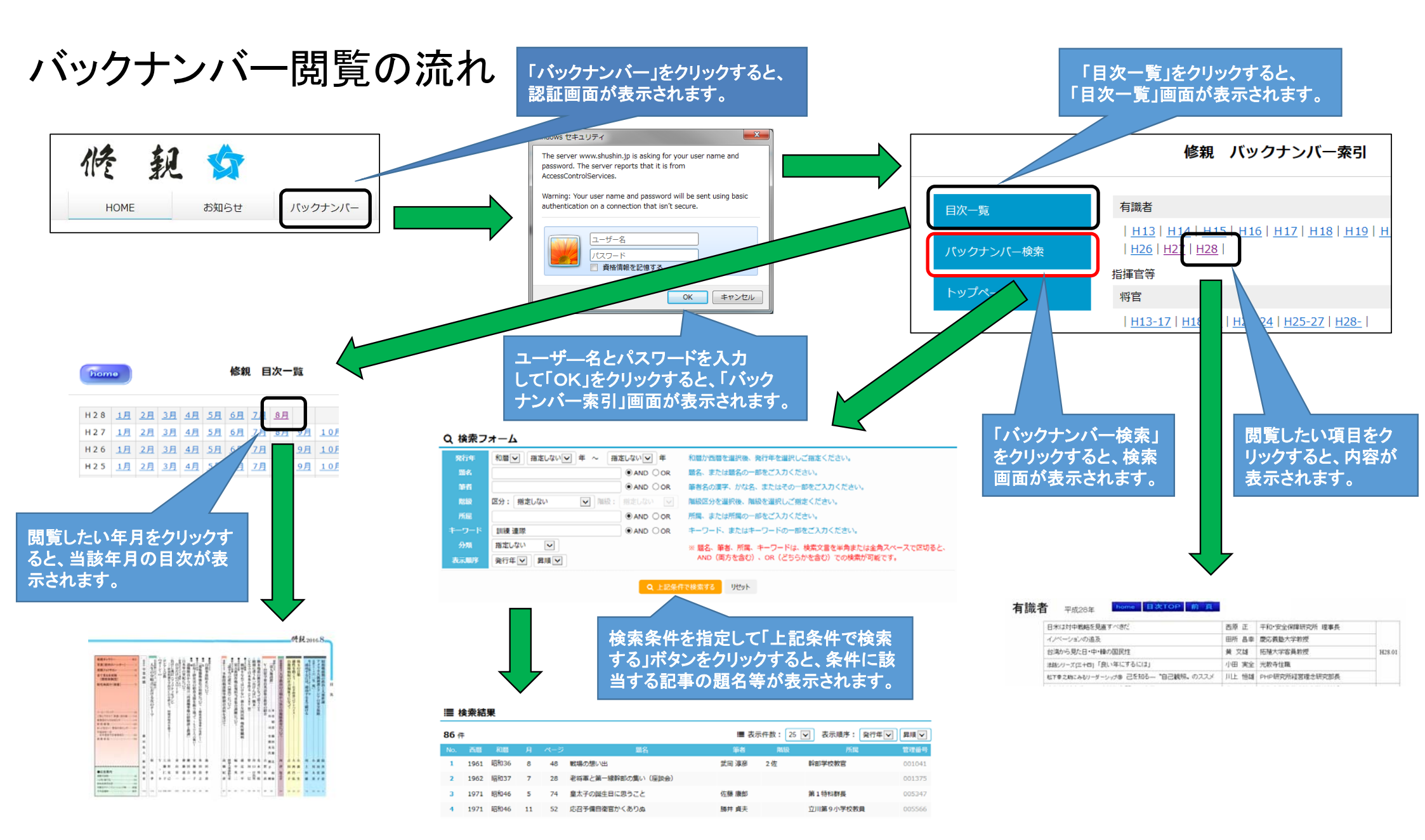